## 校務系統登入報名社團流程說明

1. 請先進入校務系統首頁

税 永隆國小 | 多元學習 健康活力 知書達禮 卓越積極-臺中市大里區永隆國民小學

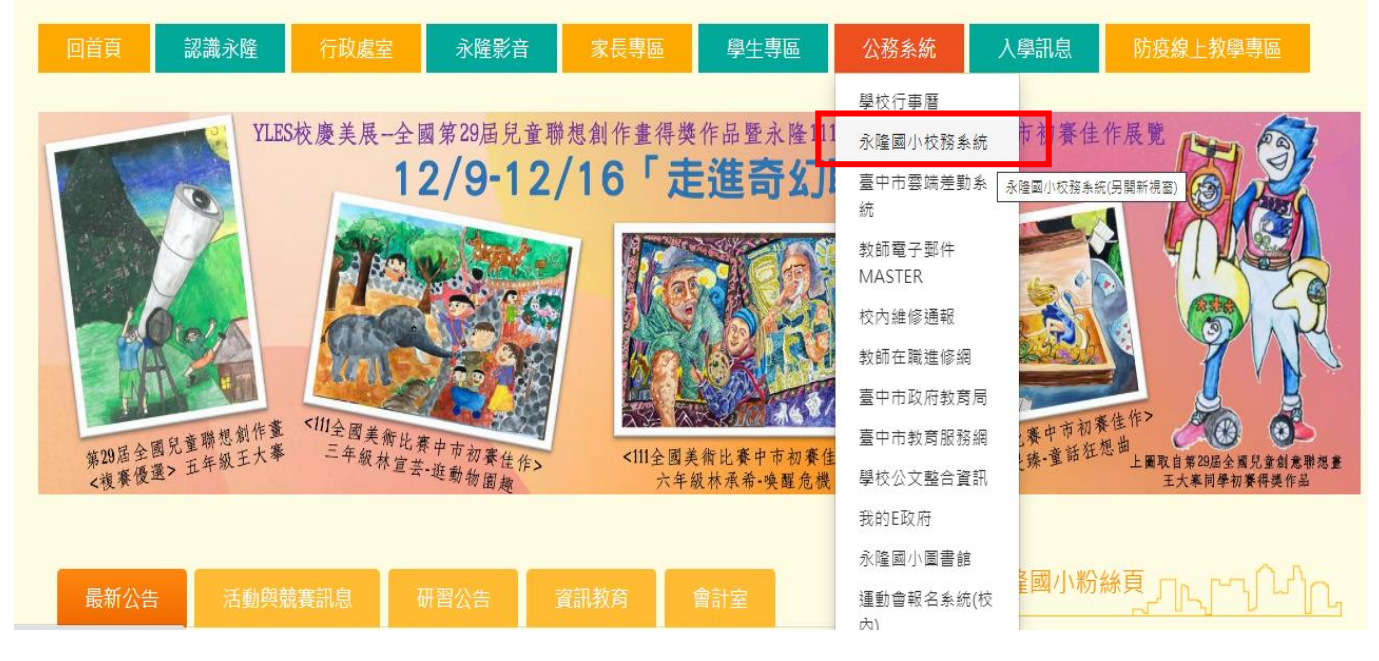

2. 進入後,登入帳號密碼。帳號為入學年-學號(如 107-107777)

密碼為出生年(西元)-月-日(如 2035-01-11)"0"也需要打出來。

| 永隆國民小學校務系統,請登入         |  |
|------------------------|--|
| <b>登入帳號</b><br>▲ 請輸入帳號 |  |
| 密碼<br>🔾 請輸入您的密碼        |  |
| 重新取国<br>Xito9          |  |
| 登入                     |  |

## 3. 進入後請點選左下角"微服務"

|               |                                                                                                    | 1 學期 - 2022年12月19日 | (週一) 👤 🗣   |
|---------------|----------------------------------------------------------------------------------------------------|--------------------|------------|
| 您好! Online 登出 |                                                                                                    |                    |            |
| Аар           | 校務佈告欄                                                                                                    |                    | <i>س</i> – |
| ▲ 系統更新訊息      | 標題                                                                                                    | 公告日期               | 公告單位       |
| ■ 過作千冊        | 111學年度『藝起來尋美』 教育部推動國民中小學 辦理美威體驗教育計畫 第2學期場館體驗計畫 內部文件                                                                            | 2022年12月19日        | 教學組長       |
| ╸ӿҥ╴          | 「iPad自主學習教案發展課程」教案設計工作坊                                                                                                    | 2022年12月16日        | 資訊組長       |
| ? 常見問與答       | 第30屆全國兒童聯想創作畫比賽                                                                                                    | 2022年12月15日        | 教學組長       |
| ▶ 罕用字造字申請     | 國立暨南國際大學中國語文學系112學年度碩士班入學考試即將開始報名,檢送招生海報電子檔,請參閱。 內部文件                                                                          | 2022年12月15日        | 人事主任       |
| 록 客服信箱        | 有關108年至111年全國公教員工旅遊平安卡優惠方案,其中僅「國內外旅遊」保險部分承保範圍,延長辦理期間自112年1月<br>1日起至112年6月30日止,請參閱。<br>內部文件                                     | 2022年12月15日        | 人事主任       |
| 👶 微服務(延伸應用)   | 臺中市政府文化局主辦「2022臺中親子藝起來一紙風車劇圈《哪吒鬧龍宮》」戶外演出活動                                                                                     | 2022年12月14日        | 訓育組長       |
|               | 國立彰化師範大學進修學院推廣教育課程「聖誕酒瓶燈-蝶古巴特藝術拼貼工作坊」、「讓光進來-心靈抒寫工作坊」、「舒<br>心禪繞畫-迎春藝術創作工作坊」、「大豆蠟燭X精油純露-正念芳療覺察工作坊」課程簡章共四門,請參閱。 <mark>內部文件</mark> | 2022年12月14日        | 人事主任       |
|               | 111學年度建置加強國民中小學英語口說能力教師資源計畫 內部文件                                                                                               | 2022年12月12日        | 教學組長       |
|               | 111年度新北市 ViewSonic 種子教師認證培訓                                                                                                    | 2022年12月12日        | 資訊組長       |
|               | 國立自然科學博物館與臺中市高級中等學校學科輔導團聯合辦理「太空劇場星象模擬系統在地球科學課程設計上的應用」研習活動 內部文件                                                                 | 2022年12月12日        | 教學組長       |

4. 點選同意並登入微服務平台

|                    | ≡                                                     | 衫 永隆國民小學 111 學年第 1 學期 - 2022年12月19日(週一) 👤 👻 ; |
|--------------------|-------------------------------------------------------|-----------------------------------------------|
| 象好:<br>● Online 登出 | ● 微眠素亚台発 λ 建筑                                         |                                               |
| <b>谷</b> 首頁        | ●                                                     |                                               |
| 🜱 系統更新訊息           | 云·····汉尔示观[IV]加尔芬于口,而2 片[7]只不叫高的000之用,<br>我同意並登入微服務平台 |                                               |
| 📃 操作手冊             | • 學校代號:( カ湾流画五八家家族十百)<br>• 帳號:                        |                                               |
| ⑦ 常見問與答            | <ul> <li>姓名:</li> <li>身分:</li> </ul>                  |                                               |
| ▶ 罕用字造字申請          | - 職料:<br>- 職別:                                        |                                               |
| 🐸 客服信箱             |                                                       |                                               |
| 🔥 微服務(延伸應用)        |                                                       |                                               |
|                    |                                                       |                                               |
|                    |                                                       |                                               |
|                    |                                                       |                                               |
|                    |                                                       |                                               |

5. 進入微服務平台後請拉至畫面下方,找到 Activity+課程報名系統後,點選開啟

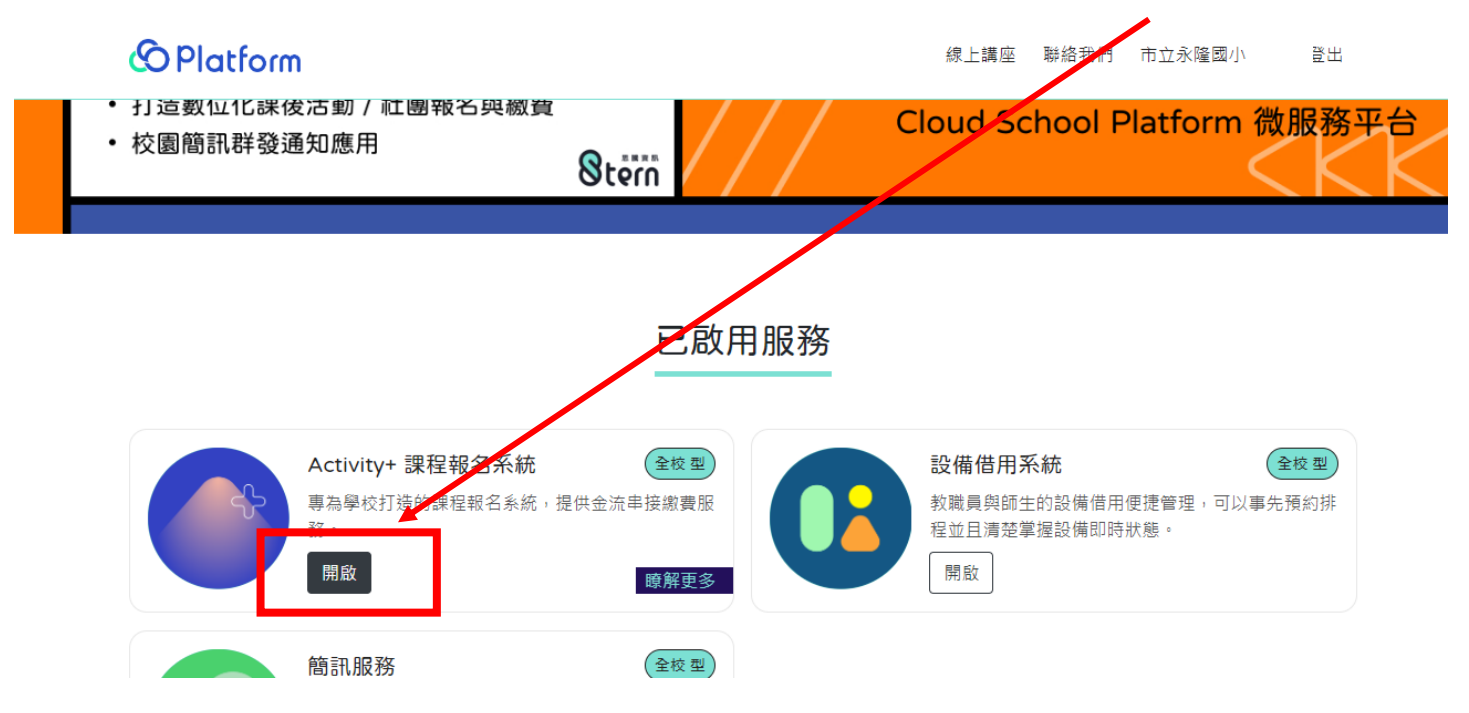

## 6. 進入後便可直接點選欲參加社團報名

| 市立永隆國小 課程報名系统                                                                                                    |                                                                                                    |                                                                                                    | 2022-12-19 15:27:13 我的課程                                                                            |
|----------------------------------------------------------------------------------------------------|----------------------------------------------------------------------------------------------------|----------------------------------------------------------------------------------------------------|----------------------------------------------------------------------------------------------------|
| 建程類別 全部類別<br>報名資格                                                                                                    | a⊈<br>≅∧ #8₽                                                                                                    |                                                                                                    |                                                                                                    |
| <ul> <li>         ・・・・・・・・・・・・・・・・・・・・・・・・・・・・・</li></ul>                                                                               |                                                                                                    |                                                                                                    |                                                                                                    |
| <b>書法</b><br>寝袋∰<br>(単野一9909 - 1100) 単財 <u></u> - 9960 - 1100) 単財三9960 - 1100<br>已報名○人:名額 15 人<br>NT\$600                               | ★新 後年時<br>環決医<br>単一の830-1130 年期一の830-1130 年期一の830-1130<br>田田 の830-1130 年期市の830-1130<br>日報名 0人   名籍 20人<br>NT\$1250                          | <b>廃幻科學</b>                                                                                                 | 集高EV3 初階機器人 第8年<br>王銘総<br>(単一の850-1150)(単単一の850-1150)(単単一の850-1150)<br>三総名の人):名語10人<br>NT\$1500     |
| 22 模 総名4<br>葉珀延<br>(細形-06:00-09:30) (細形-06:00-09:30) (細形-06:00-09:30)<br>(細形:06:00-09:30) (細形:06:00-09:30)<br>已報名○人:名額:30人<br>NT\$16:00 | <b>創意手故 DIY</b> (新年)<br>陳基明<br>(新月-0800-1000) (新月-0800-1000) (新月-0800-1000)<br>(新月:0800-1000) (新月:0800-1000)<br>ご報名 0人 : 名願 30人<br>NT\$1500 | <b>羽球B班 ●</b><br>善玉昊 葉 野素 繁加幅 盤品菌<br>「 ● 那市 1330 - 1630 ( ■ 月日 1330 - 1630 )<br>已較名 0人   名額 44人<br>NT\$1300 | <b>羽球A班 №84</b><br>通王昊 葉寿柔 藍如嶋 聖品茵<br>「単市0900-1220」 (単田19900-1220)<br>已総名 0 人 / 名額 44 人<br>NT\$1300 |

1

## 7. 選擇要參加的社團,點進資料畫面後最下方按下報名即完成。

|                                                               | 泉球                                  | 李正國 余冠瑾 余宥謙 謝孟君                     | 桌球室                             |                                                              |
|---------------------------------------------------------------|-------------------------------------|-------------------------------------|---------------------------------|--------------------------------------------------------------|
| <b>E</b> /1 2988                                              |                                     |                                     |                                 |                                                              |
|                                                               | 課程介绍                                |                                     |                                 |                                                              |
| 書法(第名中)                                                       | 1.球拍自備或教練代購 2.超額將進行抽籤 3.            | 含材料費100元                            |                                 | 樂高EV3 初階機器人 報告中                                              |
| 陳榮傑                                                           | 這段善用                                | 連線日期                                | F讓時間                            | 王銘崧                                                          |
| ○ 早期一 09:00 - 11:00 (早期二 09:00 - 11:00)(早期三 09:00 - 11:00)    | 2100                                | 2023-01-30 -: 2023-02-10            | RM-0800-1200                    | (2-1200) (早期-08.50-11.50) (早期-08.50-11.50)                   |
| 已戰名 0 人   名韻 15 人                                             | 2100                                | 2023 01 30 - 2023 02 10             | ₩18 ± 08:00 - 12:00 A #23 08:0  | □ #前回 0850 - 1150<br>□ - 12:00 □ 戸記名 0 人 □ 名籍 10 人           |
| NT\$600                                                       |                                     |                                     | ₩時五 08:00 - 12:00               | NT\$1500                                                     |
|                                                               | /# <b>2</b> +                       |                                     |                                 | 11131300                                                     |
|                                                               | 1411                                |                                     |                                 |                                                              |
| 周期 (1989)                                                     |                                     |                                     |                                 | 3374 ATE #884                                                |
| 整油环                                                           | 報名資訊                                |                                     |                                 | · · · · · · · · · · · · · · · · · · ·                        |
| 〒第一 08:00 - 09:30 ] (単時二 08:00 - 09:30 ] (単時一 08:00 - 09:30 ] | 錄取方式                                | 報名資格                                | 名額                              | 福田六 09:00 - 12:00 (早期日 09:00 - 12:00)                        |
| 展開長 08.00 - 09.30 展開計 08.00 - 09.30                           | 亂敷抽籤                                | 一年級 二年級 三年級 四年級                     | 56                              | 已報名0人 名額44人                                                  |
| 已報名0人 名額30人                                                   |                                     | 五年級 六年級                             |                                 | NT\$1300                                                     |
| NT\$1600                                                      | #7.今 ¥088                           | 八方江湖大明                              | 105 12 110 RA                   |                                                              |
|                                                               | 秋☆創間                                | 2022.01.05.00-00                    | 运信期間<br>2022-01-05-12-00-2022-0 | 05 00:00                                                     |
|                                                               | 2022-12-19 00:00 ~ 2025-01-04 25:59 | 2025-01-05 00:00                    | 2025-01-05 12:00 ~ 2025-0       | 08 00:00                                                     |
| 樂樂棒球暨田徑育樂(報告中)                                                | 公佈錄取名單                              | 繳費期間                                |                                 | 桌球 (1844)                                                    |
| 翁永隆 吳瓊誠                                                       | 2023-01-06 12:00                    | 2023-01-09 00:00 ~ 2023-01-13 23:59 |                                 | 李正國 余冠瑾 余宥護 謝孟君                                              |
| 展開-08.00-09.30 展開-08.00-09.30 (展開-08.00-09.30)                |                                     |                                     |                                 | 展開-08.00-12.00 展開-08.00-12.00 展開-08.00-12.00                 |
| 単時回 08:00 - 09:30   単時近 08:00 - 09:30  <br>戸記名 0 人   名類 30 人  | 超々非常                                |                                     |                                 | 単前回 08:00 - 12:00   単前介 08:00 - 12:00  <br>戸記名 0 ↓   名類 56 ↓ |
| NT\$700                                                       | 判() 有 11人 855                       |                                     |                                 | NT\$2100                                                     |
| 113700                                                        | 課程狀態                                | 錄取數 / 報名數                           | 報名狀態                            | 11132100                                                     |
|                                                               | 開放報告                                | 0/0                                 | 未報名                             |                                                              |
|                                                               |                                     |                                     |                                 |                                                              |
|                                                               |                                     |                                     | BE                              |                                                              |
| 10.2011 1日間1日空から (2022) 田田田田 田田田田                             |                                     |                                     | 1894 122                        | CSP (#1816)                                                  |

8. 報名完成後,回到畫面上方"我的課程"便可檢視已報名社團,如欲取消請點選取消報名即可。

| ☴ 首頁 / 我的課程 |                                    |     |                            |                                                                                      | 2022-12-19 15 | ::30:07 [] | 學生     |
|-------------|------------------------------------|-----|----------------------------|--------------------------------------------------------------------------------------|---------------|------------|--------|
| 我的課程        |                                    |     |                            |                                                                                      |               |            |        |
| 全部學期 > 全部類別 | ~                                  |     |                            |                                                                                      |               |            |        |
| 課程名稱        | 學期別 教師                             | 地點  | 課程日期                       | 上課時間                                                                                 | 錄取狀態          | 繳費         | 操作     |
| > 桌球        | 李正<br>國余<br>111 - 冠瑾<br>1 余宥<br>護君 | 臭球室 | 2023/01/30 ~<br>2023/02/10 | 星期一06:00~12:00」、 星期二06:00~12:00」、 星期三06:00~12:00」、 星期三06:00~12:00」、 星期三06:00~12:00」、 | 補公佈           | -          | 直 取消報名 |
|             |                                    |     |                            |                                                                                      |               |            |        |
|             |                                    |     |                            |                                                                                      |               |            |        |
|             |                                    |     |                            |                                                                                      |               |            |        |
|             |                                    |     |                            |                                                                                      |               |            |        |